## How to set the wireless signal on and off of Ceres WR133F

Device Model No.:WR133F

1

Question Category:Wireless Setting

## Log in to the router management page

1. Open the browser, enter management IP (refer to the sticker on the bottom of the router) or "www.ceres.com" in the address bar, click Enter or Return Key to enter the router login page, the factory login password is admin (refer to the sticker on the bottom of the router), click Login button.

| www.ceres.com                                                  |
|----------------------------------------------------------------|
| Gmail 💶 YouTube 🔀 地图 🕀 腾达无线路由器 📀 智能路由器                         |
| 1.Address bar input"www.ceres.com",or Management ip            |
| Welcome to use wifi router                                     |
| Input password<br>Forget password?<br>2.enter password "admin" |
| 3.Click to Login                                               |

2

Set the wireless signal on and off

 Click "Wireless Settings" in the menu bar, click "2.4G WIFI wireless name and password", "5G WIFI wireless name and password"

|                                                         | Wireless                               |                                       |  |  |  |
|---------------------------------------------------------|----------------------------------------|---------------------------------------|--|--|--|
| ≝ Router status<br>√ Wizard setting<br>ঔ Internet setup | 2.4G WIFI name and password<br>000-138 | 5G WIFI name and password   00-138-5G |  |  |  |
| Wireless                                                | $\overline{\bigcirc}$                  |                                       |  |  |  |

2. Turn on the wireless signal: Click the "WiFi switch" icon, the icon displays green "ON", the interface displays "Configuring", wait a while, the interface displays wireless information, you can turn on the wireless signal.

| WIFI name and password |           |               |   | ×               |
|------------------------|-----------|---------------|---|-----------------|
|                        |           | Switch ON     |   |                 |
|                        | WIFI      | 000-138       |   | 🔲 Hide wireless |
|                        | Password  | 12345678      |   |                 |
|                        | Channel   | Automatic     | v |                 |
|                        | Signal    | High          | v |                 |
|                        | Mode      | 802.11b/g/n   | v |                 |
|                        | Bandwidth | 40/20MHz auto | Ŧ |                 |
|                        |           |               |   |                 |
|                        |           |               | _ |                 |
|                        |           | Cancel Confin | m |                 |

3.Turn off the wireless signal: Click the "WiFi switch" icon, the icon will be grayed out "OFF", the interface will display "Configuring", wait a while, the interface wireless information will be hidden, that is, turn off the wireless signal.

| WIFI name and password |        |         | × |
|------------------------|--------|---------|---|
|                        | Switch | OFF     |   |
|                        |        |         |   |
|                        |        |         |   |
|                        |        |         |   |
|                        |        |         |   |
|                        |        |         |   |
|                        | Cancel | Confirm |   |